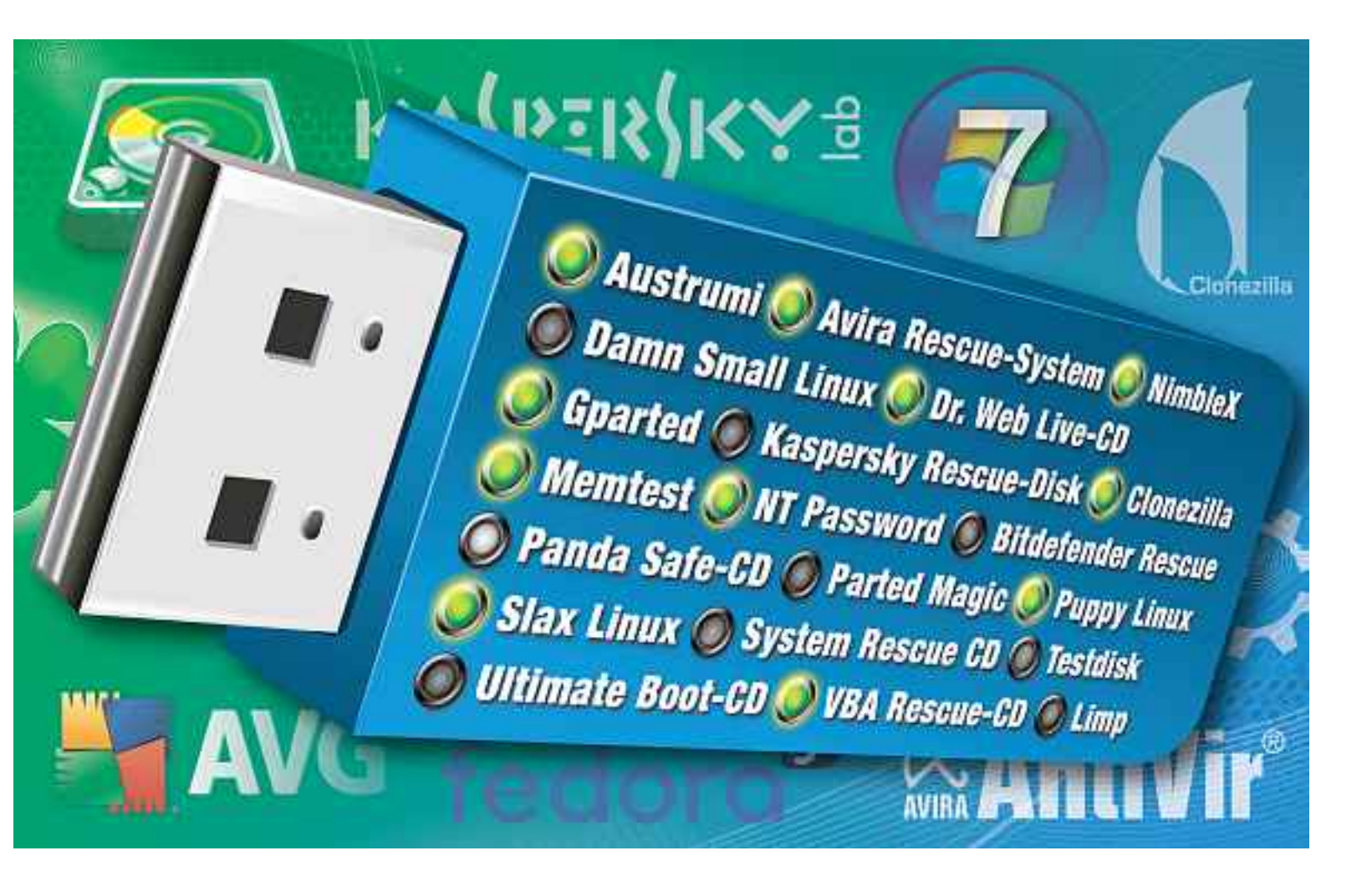

# Multi-Boot mit Sardu 2.0.2a

Prüfen Sie PCs auf Viren, partitionieren Sie Festplatten neu und retten Sie Daten: Sardu 2.0.2a installiert bis zu 50 Live-Systeme auf USB-Stick oder DVD.

**S** ardu 2.0.2a verwandelt USB-Sticks und DVD-Rohlinge in multibootfähige Allround-Werkzeuge (kostenlos, www.sarducd.it und auf (). Das Tool installiert bis zu 50 Live-Systeme auf einem Boot-Medium (Bild A).

Der Artikel beschreibt, wie Sie mit Sardu ausgewählte Live-Systeme auf USB-Stick oder DVD installieren. Mit Hilfe dieser Systeme retten Sie Daten, prüfen Rechner auf Viren und partitionieren Festplatten neu. Alles, was Sie dazu benötigen, finden Sie auf der Heft-DVD. Bei vielen Live-Systemen erspart Ihnen die Heft-DVD zudem langwierige Downloads, indem Sie die Tools direkt ab DVD installieren.

## **Multi-Boot-Auswahl**

Mit Sardu stellen Sie eine individuelle Auswahl von Boot-CDs zusammen, die Sie auf USB-Sticks installieren oder auf eine DVD brennen.

#### Sardu starten

Sardu ist ein Sofort-Tool, das ohne Installation auskommt. Entpacken Sie einfach das Distributionsarchiv "SARDU\_2.0.2a.zip" in einen neuen Ordner, beispielsweise nach C:\Sardu. Anschliessend starten Sie Sardu per Doppelklick auf die Datei "sardu.exe". Wenn Sie ein Windows-System mit 64 Bit einsetzen, dann verwenden Sie stattdessen die Datei "sardu\_x64.exe".

#### Live-CDs einbinden

Die Software-Auswahl erfolgt in Sardu über die Reiter "Antivirus", "Utility", "Linux Live" und "Windows". Fast alle Live-Systeme der ersten drei Kategorien lädt Sardu direkt aus dem Internet. Nur die Live-Systeme der Rubrik "Windows" müssen Sie selbst erstellen.

Auf der Heft-DVD finden Sie zudem zahlreiche ISO-Dateien, die Ihnen das zeitaufwendige Herunterladen vom Internet ersparen. Wenn Sie diese Dateien in Sardu übernehmen wollen, wechseln Sie in Ihr Sardu-Verzeichnis und kopieren die ISO-Dateien in den Unterordner "ISO". Nach einem Neustart des Tools lassen

#### Kompakt

- Sardu 2.0.2a macht aus einem USB-Stick oder einem DVD-Rohling eine Multi-Boot-Plattform.
- Auf einen USB-Stick mit 8 GByte Speicherplatz passen je nach Auswahl mehr als 15 Live-Systeme.

sich die Live-Systeme zur Installation auswählen.

Dazu setzen Sie einfach ein Häkchen hinter dem entsprechenden Eintrag. Wenn sich bei einem Live-System kein Häkchen setzen lässt, dann fehlen die Installationsdateien. In so einem Fall klicken Sie den Namen des Live-Systems an. Sardu startet dann den Download der benötigten Installationsdateien.

Wo kein direkter Download möglich ist, öffnet Sardu die jeweilige Herstellerseite im Browser. Sie haben dann die Möglichkeit, die Datei manuell zu laden und in den Sardu-Unterordner "ISO" zu kopieren.

Live-Systeme aus dem Bereich "Windows" müssen Sie selbst erstellen. Wenn Sie beispielsweise einen Windows-Reparaturdatenträger oder

eine Installations-DVD für Windows in Ihr Multi-Boot-System integrieren möchten, dann erstellen Sie die entsprechenden ISO-Dateien mit einer Imaging-Software wie Imgburn 2.5.5.0 und kopieren sie in den "ISO"-Ordner (kostenlos, www.imgburn.com und auf ).

#### **Zusätzliche Boot-Tools**

Zusätzlich zu den ausgewählten Live-Systemen installiert Sardu einige kleinere Boot-

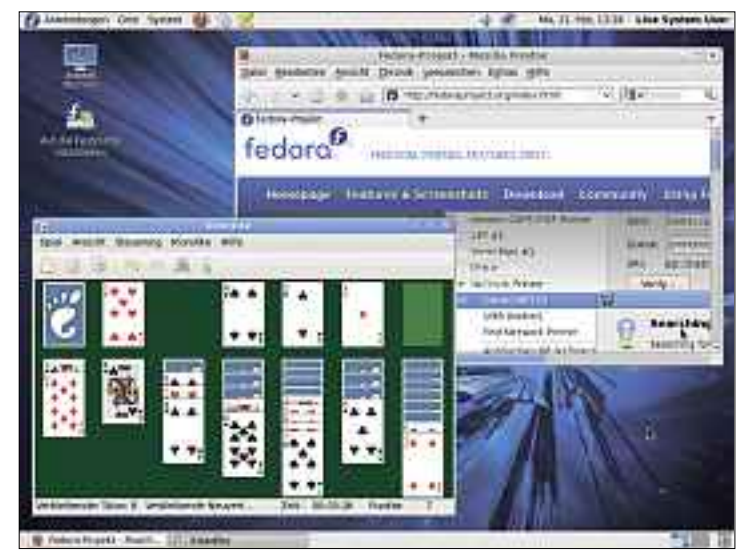

Multi-Boot mit Sardu 2.0.2a: Das Tool installiert Live-Systeme wie Fedora 14 auf einem bootfähigen USB-Stick oder auf DVD (Bild A)

Tools, die Sie nicht in der Software-Auswahl finden. Dazu zählen das Diagnosesystem Hardware Detection Tool 0.4.1 (kostenlos, http://hdt-project.org), der Speichertest Memtest86+ 4.20 (kostenlos, http://memtest.org) sowie der Plop Boot Manager 5.0.11 (kostenlos, www.plop.at) und die Super Grub Disks (kostenlos, www.supergrubdisk.org).

Zudem sind die Dateiretter Testdisk und Photorec 6.11.3 sowie die Lilo Password Reco-

very Tools 1.2 (kostenlos, www.cgse curity.org) enthalten. All diese Systeme finden Sie später im Sardu-Boot-Menü in der Rubrik "Tools".

#### **Eigene Dateien einbinden**

Mit Sardu haben Sie zudem die Möglichkeit, eigene Dateien in Ihr Multi-Boot-System einzubinden. Diese Option ermöglicht es, wichtige Dokumente oder portable Windows-Tools auf Ihren USB-Stick oder Ihre DVD zu kopieren.

Kopieren Sie einfach alle gewünschten Dateien in den Sardu-Unterordner "ISO\Extra". Sardu speichert diese Dateien dann beim Erstellen Ihres USB-Sticks beziehungsweise Ihrer DVD im Unterordner "extra".

## **Multi-Boot-Stick**

Wenn Sie einen Multi-Boot-Stick erstellen möchten, dann müssen Sie den Stick zunächst bootfähig formatieren.

#### **Stick vorbereiten**

Sichern Sie als Erstes alle Dateien des Speichersticks, da bei der Formatierung alle Daten gelöscht werden. Anschliessend verwenden ►

#### So geht's: Live-Systeme mit Sardu zusammenstellen

Während der Software-Auswahl lädt Sardu 2.0.2a fast alle Live-Systeme aus dem Internet nach und speichert sie auf Ihrem PC (kostenlos, www.sarducd.it und auf 🐵). 20 Live-Systeme finden Sie schon auf der Heft-DVD.

| Charles and the second second s |            | T management of    | -       | TACOLONA   |
|----------------------------------------------------------------------------------------------------|------------|--------------------|---------|------------|
| Antivirus                                                                                                    | Linux Live | Windows            | Report. | Search USE |
| Floppy win9SSE                                                                                                    | IN C       | Hiren's Boot CO    |         | Use        |
| Clonepila                                                                                                    | 188        | System Rescue CD   | 12      |            |
| GParted                                                                                                    | R I        | Trinity Rescue Kit | D.      |            |
| Macrium Reflect                                                                                                    |            | Ultimate Boot CD   |         | 100        |
| NT password                                                                                                    | ाला        |                    | 3       | 69         |
| Ophorack                                                                                                    | 190        |                    |         | 0          |
| Parled Magic                                                                                                    |            |                    |         | 1          |
| Partitio //izard                                                                                                    | 10         |                    |         | 63         |
| Ping                                                                                                    | 123        |                    |         | L          |
| Redo Backup Live CD                                                                                                    | 123        |                    | 4       | 7.33 Gb    |

- Rubrik wählen Über diese Reiter wählen Sie die gewünschte Softwarerubrik.
- 2 Download starten Diese Schaltflächen starten den Download der jeweiligen Live-CD.
- 3 Auswahl ändern Setzen Sie Häkchen bei allen Live-Systemen, die Sie installieren wollen.
- 4 Umfang prüfen Hier sehen Sie den Speicherbedarf Ihrer Software-Auswahl.

Sie das HP USB Disk Storage Format Tool 2.2.3, um den Stick bootfähig zu formatieren (kostenlos, http://h20000.www2.hp.com/bizsup port/TechSupport/SoftwareDescription.jsp?lan g=en&cc=US&swItem=ob-69216-1 und auf ).

Das Tool versteckt sich im Download des "ROMPaq" für Notebooks. Nach der Installation, bei der Sie die Nachfrage "Choose the preferred mediatype (...)" mit "Exit" bestätigen, navigieren Sie im Windows-Explorer in das Verzeichnis "C:\SWSetup\sp42741".

In Windows XP klicken Sie nun doppelt auf "HPUSBFW.exe". In Windows Vista und 7 klicken Sie den Dateinamen mit der rechten Maustaste an und wählen "Als Administrator ausführen".

Das HP USB Disk Storage Format Tool erkennt automatisch einen angesteckten USB-Stick und zeigt ihn unter "Device" an. Falls er nicht erscheint, wählen Sie ihn im Auswahlmenü manuell aus. Anschliessend aktivieren Sie bei "File system" das Dateisystem "FAT32". Deaktivieren Sie alle "Format options" und beginnen Sie die Formatierung des Sticks mit "Start, Ja".

#### Stick erstellen

Wenn Sie Ihren Stick formatiert haben, dann wechseln Sie wieder zu Sardu und klicken anschliessend rechts oben auf "Search USB". Das Programm prüft nun, welche angeschlossenen

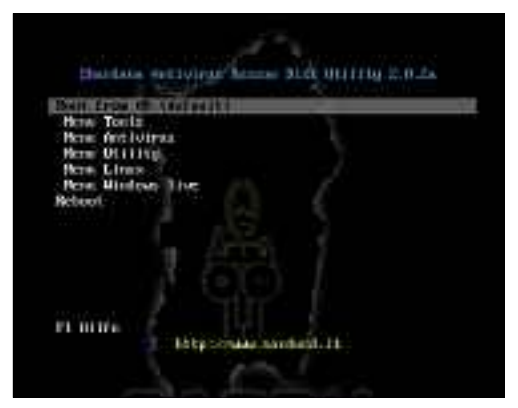

Das Sardu-Boot-Menü: So sieht das Menü aus, wenn Sie Ihren PC vom Multi-Boot-Stick starten (Bild C)

Wechseldatenträger für eine Installation in Frage kommen.

Sobald dieser Vorgang abgeschlossen ist, wählen Sie direkt darunter das gewünschte Ziellaufwerk. Ein Klick auf die Schaltfläche mit dem USB-Stick startet die Installation. Die Installation ist beendet, sobald sich die Infozeile am unteren Rand des Fensters grün färbt.

#### Stick starten

Wenn Sie Ihren PC mit Ihrem frisch erstellten Multi-Boot-Stick starten wollen, dann ändern Sie nach einem Neustart des Rechners die Boot-Reihenfolge. PCs mit neueren BIOS-Versionen bieten Ihnen dafür ein spezielles BIOS-

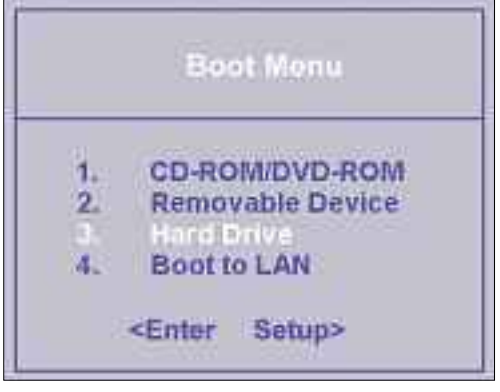

BIOS-Boot-Menü: Für den einmaligen Start vom USB-Stick bieten Ihnen neuere PCs ein spezielles Boot-Menü (Bild B)

Boot-Menü, das Sie meist mit einer der Funktionstasten öffnen (Bild B). Sobald Ihr PC vom Stick startet, erscheint nach wenigen Sekunden das Sardu-Boot-Menü (Bild C).

# **Multi-Boot-DVD**

Eine Multi-Boot-DVD erstellen Sie mit Sardu ebenso leicht wie einen Multi-Boot-Stick.

#### **DVD** erstellen

Klicken Sie in Sardu zunächst auf das DVD-Symbol am rechten Fensterrand, um eine ISO-Datei des Datenträgers zu erstellen. Im Folgedialog geben Sie den Zielordner an und starten

#### So geht's: Multi-Boot-Stick mit Sardu erstellen

Nach der Software-Auswahl in Sardu 2.0.2a erstellen Sie mit wenigen Mausklicks einen multibootfähigen USB-Stick (kostenlos, www.sarducd.it und auf 🌚).

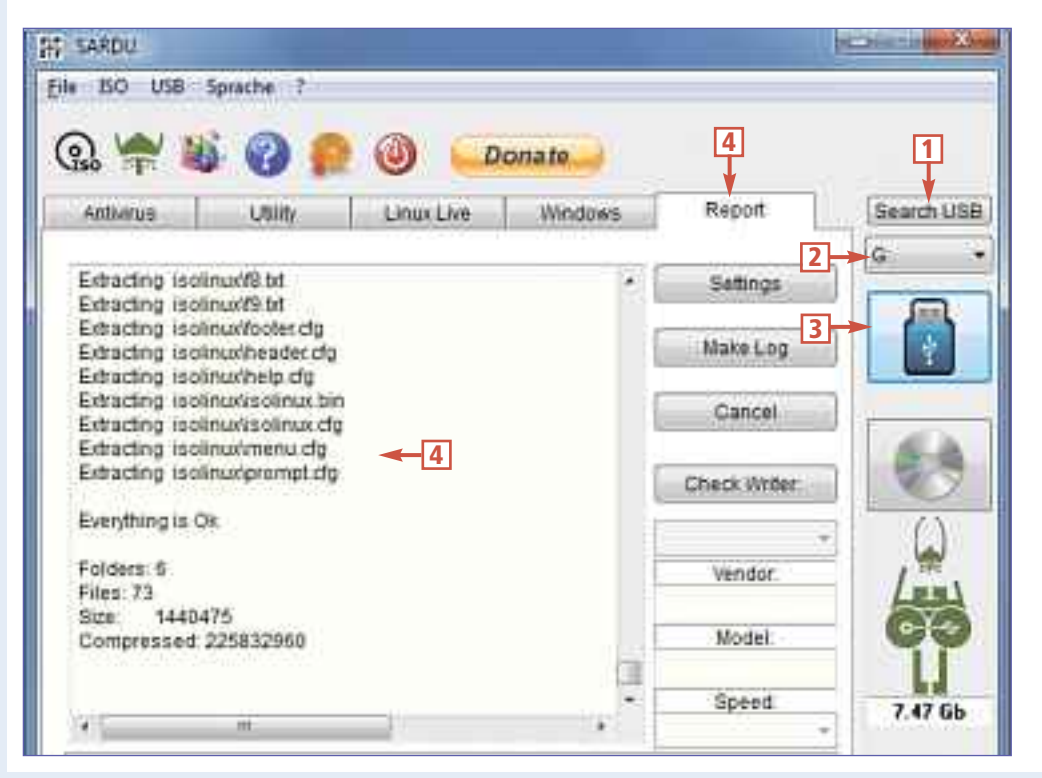

1 Stick suchen

Klicken Sie hier, damit Sardu geeignete, FAT32-formatierte USB-Sticks sucht.

2 Stick auswählen Hier legen Sie fest, welcher USB-Stick für die

Installation genutzt wird.

## 3 Installation starten

Diese Schaltfläche startet die Installation der Live-Systeme auf dem Stick.

4 Log-Datei anzeigen Im Reiter "Report" lassen sich alle Installationsschritte mitverfolgen. die DVD-Produktion mit einem Klick auf "OK".

Sobald am unteren Fensterrand die Meldung "SARDU Image (ISO) erfolgreich erstellt!" erscheint, wechseln Sie zum Reiter "Report". Legen Sie einen DVD-Rohling ein und klicken Sie anschliessend auf "Check Writer". Nutzen Sie "ISO, Burn ISO" und wählen Sie die zuvor erstellte ISO-Datei "Sardu.iso" aus, um den Brennvorgang zu starten.

Stefan Kuhn

### Sardu 2.0.2a: 50 Live-Systeme für Stick und DVD

Sardu 2.0.2a startet bis zu 50 Live-Systeme vom bootfähigen USB-Stick oder von einer DVD. Die ISO-Dateien der gewünschten Systeme kopieren Sie nach dem unter "Dateiname" angegebenen Namensschema in das Sardu-Unterverzeichnis "ISO".

|    | Programm                                     | Website                                    | Dateiname                       | Dateigrösse   |
|----|----------------------------------------------|--------------------------------------------|---------------------------------|---------------|
|    | Antivirus                                    |                                            |                                 |               |
|    | Alternate Operating System Scanner 2.0.5     | www.pctools.com                            | AOSS.ISO                        | 112 MByte     |
| 6) | AVG Rescue CD 10                             | www.avg.com                                | avq_*.iso                       | 81 MByte      |
| 6) | Avira Antivir Rescue System 3.7.16           | www.avira.com                              | rescue_system-common*.iso       | 221 MByte     |
|    | Bitdefender Rescue CD                        | www.bitdefender.com                        | BitDefender*.iso                | 363 MByte     |
|    | Dr Web Live CD 6.0.0                         | www.freedrweb.com                          | DrWebLiveCD.iso                 | 157 MByte     |
|    | Escan Rescue Disk 12.0.110                   | www.escanav.com                            | escanrd.iso                     | 296 MByte     |
|    | F-Secure Rescue CD 3.11                      | www.f-secure.com                           | f-secure-rescue-cd*.iso         | 120 MByte     |
|    | Gdata Boot-CD 2011                           | www.gdatasoftware.com                      | ENG_R_FUL_2011_BootCD.iso       | 255 MByte     |
| 6) | Kaspersky Rescue Disk 10                     | www.kaspersky.com                          | kav_rescue_10.iso               | 204 MByte     |
|    | Panda Safe CD 4.4.3.0                        | www.pandasecurity.com                      | safecd.iso                      | 216 MByte     |
|    | VBA32 Rescue 3.12.14.3                       | www.anti-virus.by/en                       | vbarescue.iso                   | 106 MByte     |
|    | Utility                                      |                                            |                                 |               |
| 6) | Clonezilla Live 1.2.6                        | www.clonezilla.org                         | clonezilla-live-*.iso           | 124 MByte     |
| ۰  | Gparted Live-CD 0.7.1                        | http://gparted.sourceforge.net             | gparted-live-*.iso              | 115 MByte     |
|    | Hiren's Boot CD 13.1                         | www.hiren.info                             | *hiren*.iso                     | 393 MByte     |
|    | Macrium Reflect 4.2.3141                     | www.macrium.com                            | Rescue.iso                      | individuell   |
| ۲  | Offline NT Password & Registry Editor 100627 | http://pogostick.net/~pnh/ntpasswd         | cd*.iso                         | 4 MByte       |
|    | Ophcrack Vista Live CD 2.3.1                 | http://ophcrack.sourceforge.net            | ophcrack*.iso                   | 497 MByte     |
| 6) | Parted Magic 5.10                            | http://partedmagic.com                     | pmagic-*.iso                    | 143 MByte     |
|    | Partimage Is Not Ghost 3.00.04               | http://ping.windowsdream.com               | ping.iso                        | 26 MByte      |
| 6) | Partition Wizard Bootable CD 5.2             | www.partitionwizard.com                    | pwhe*.iso                       | 37 MByte      |
| 6) | Redo Backup Live-CD 0.9.7                    | http://sourceforge.net/projects/redobackup | redobackup-livecd*.iso          | 75 MByte      |
| 6) | System Rescue CD 2.0.1                       | www.sysresccd.org                          | systemrescuecd-x86*.iso         | 280 MByte     |
| 6) | Trinity Rescue Kit 3.4                       | http://trinityhome.org                     | trinity-rescue-kit*.iso         | 146 MByte     |
|    | Ultimate Boot CD 5.0.3                       | www.ultimatebootcd.com                     | UBCD*.iso                       | 302 MByte     |
|    | Windows 98 Boot Disk                         | www.allbootdisks.com                       | Windows98_SE.img                | 1,41 MByte    |
|    | Linux                                        |                                            |                                 |               |
| 6  | Austrumi 1.8.5                               | http://sourceforge.net/projects/austrumi   | austrumi*.iso                   | 93 MByte      |
|    | Back Track 4 R2                              | www.backtrack-linux.org                    | bt4*.iso                        | 1,9 GByte     |
| 6) | Damn Small Linux 4.4.10                      | www.damnsmalllinux.org                     | dsl*.iso                        | 50 MByte      |
| 6) | Fedora 14                                    | http://fedoraproject.org                   | fedora*.iso                     | 686 MByte     |
|    | Inquisitor 3.1 Beta 2                        | www.inquisitor.ru                          | inq-live-*beta*.iso             | 356 MByte     |
| 6) | Kubuntu 10.10                                | www.kubuntu.org                            | kubuntu*.iso                    | 696 MByte     |
| 6) | Limp 2.5                                     | http://limp-vkk-ver1.sourceforge.net       | limp*.iso                       | 118 MByte     |
| 69 | NimbleX 2008                                 | www.nimblex.net                            | NimbleX-2008.iso                | 200 MByte     |
|    | Phoronix PTS Desktop Live 2010.1             | www.phoronix-test-suite.com                | pts-desktop-live*.iso           | 96 MByte      |
| 6) | Puppy Linux 5.2                              | http://puppylinux.org                      | lupu*.iso                       | 127 MByte     |
| 6) | Slax 6.1.2                                   | www.slax.org                               | slax*.iso                       | 200 MByte     |
| 6) | Ubuntu 10.10 Desktop Edition                 | www.ubuntu.com                             | ubuntu*.iso                     | 694 MByte     |
| 69 | Xpud 0.9.2                                   | www.xpud.org                               | xPUD*.iso                       | 64 MByte      |
|    | Windows                                      |                                            | -                               |               |
|    | Bart's Preinstalled Environment 3.1.10a      | www.nu2.nu/pebuilder                       | pebuilder.iso                   | individuell   |
|    | Live XP 20100908 Official 2 Recommended      | http://winbuilder.net                      | LiveXP.iso                      | individuell   |
|    | Ultimate Boot CD for Windows 3.60            | www.ubcd4win.com                           | U_B_C_D_4_WIN.iso               | individuell   |
|    | Vista PE 12 RC1                              | www.vistape.net                            | VistaPE*.iso                    | Individuell   |
|    | Windows-7-Installations-DVD                  | www.microsoft.com                          | InstallWin7*.iso                | ca. 3 GByte   |
|    | Windows 7 PE SE-Release 2011-02-10           | http://winbuilder.net                      | Win/Kescue*.iso                 | Individuell   |
|    | Windows 7 Repair Disc                        | www.microsoft.com                          | Windows_7_*-bit_Repair_Disc.iso | ca. 166 MByte |
|    | Windows-Vista-Recovery-CD                    | www.microsoft.com                          | *Vista*recovery_disc.iso        | ca. 162 MByte |
|    | Windows-XP-64-Installations-CD               | www.microsoft.com                          | Install_XP_x64*.Iso             | ca. 600 MByte |
|    | Windows-XP-Home-Installations-CD             | www.microsoft.com                          | Install_XP_home*.iso            | ca. 600 MByte |
|    | Windows-XP-Pro-Installations-CD              | www.microsoft.com                          | Install_XP_pro*.iso             | ca. 600 MByte |
|    | Windows XP Recovery Console                  | www.thecomputerparamedic.com               | rc.iso                          | 8 MByte       |

Alle 🐵 -Programme finden Sie auf Heft-DVD in der Rubrik "Open Source, Sardu 2.0.2a".